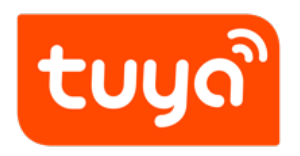

# Alexa Support

 $\mathsf{APP}\ \mathsf{Development} > \mathsf{OEM}\ \mathsf{APP} > \mathsf{Third}\text{-}\mathsf{Party}\ \mathsf{Voice}\ \mathsf{Support}$ 

Version: 20200221

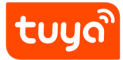

### Contents

| 1 | Device Support              | 2 |
|---|-----------------------------|---|
| 2 | App Support                 | 3 |
| 3 | Displayed on the Mobile App | 5 |

#### Contents Alexa Support

Note: After you enable the Amazon Alexa Access service for your device, your device can be remotely controlled through the Tuya Smart or Smart Life App and can be connected to voice speakers such as Amazon Echo, using a skill. If your device needs to be connected to voice speakers such as Amazon Echo through an OEM App, ensure that the OEM App has obtained dedicated skills.

tບູດື

Alexa Support

#### **1** Device Support

1.0.1 Firstly, please check the device whether to support the Alexa, as shown below, in the Produts--Smart Products, you could confirm it.

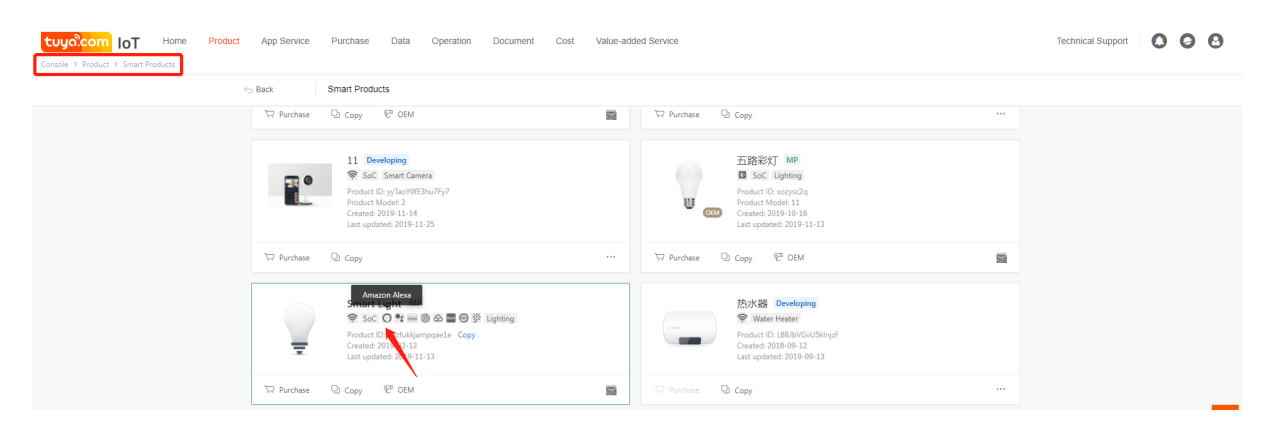

Figure 1: 1.png

1.0.2 If your device doesn't support it, you could click the Value-added Services — Smart Speaker to apply the Alexa Access fucntion.

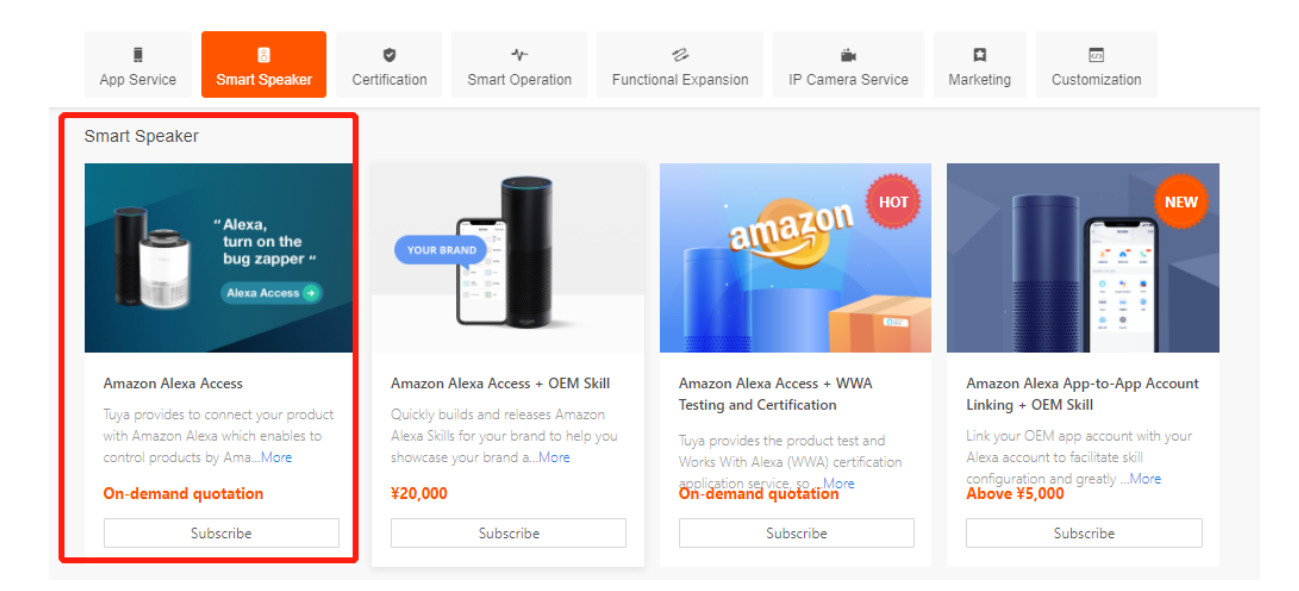

Figure 2: 11.png

## 2 App Support

2.0.1 If your device supports the Alexa, please choose it on the left side, and sign in the skill name on the right side. (if you customize private brand skill, you can fill in your brand's skill name; If you haven't customize this skill, please buy it in increment service market and customize it.OEM Amazon Alexa Skill)

#### Third-party voice support

If your product is support a smart speaker, you can check it and open the corresponding help document entry in the personal center. Please fill in the skill name on the right side. Currently, the help document content does not support modification.

| 0 | 0            | Support Alexa            | Skill name | Smart Life |
|---|--------------|--------------------------|------------|------------|
| Ø | •;           | Support Google Assistant | Skill name |            |
| 0 | Rokid        | Support Rokid            | Skill name |            |
| 0 |              | Support Tmall Wizard     | Skill name |            |
| ø | đ            | Support JD DingDong      | Skill name |            |
| ø | $\bigotimes$ | Support Tencent XiaoWei  | Skill name |            |
| ø |              | Support IFTTT            | Skill name |            |

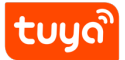

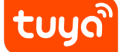

#### 3 Displayed on the Mobile App

3.0.1 With above steps completed, please re-build your app. After App finished, you could scan the QR Code in the page to download and see the effect. When the fuction is on, Alexa would showned in the more service on the App page, as shown below.

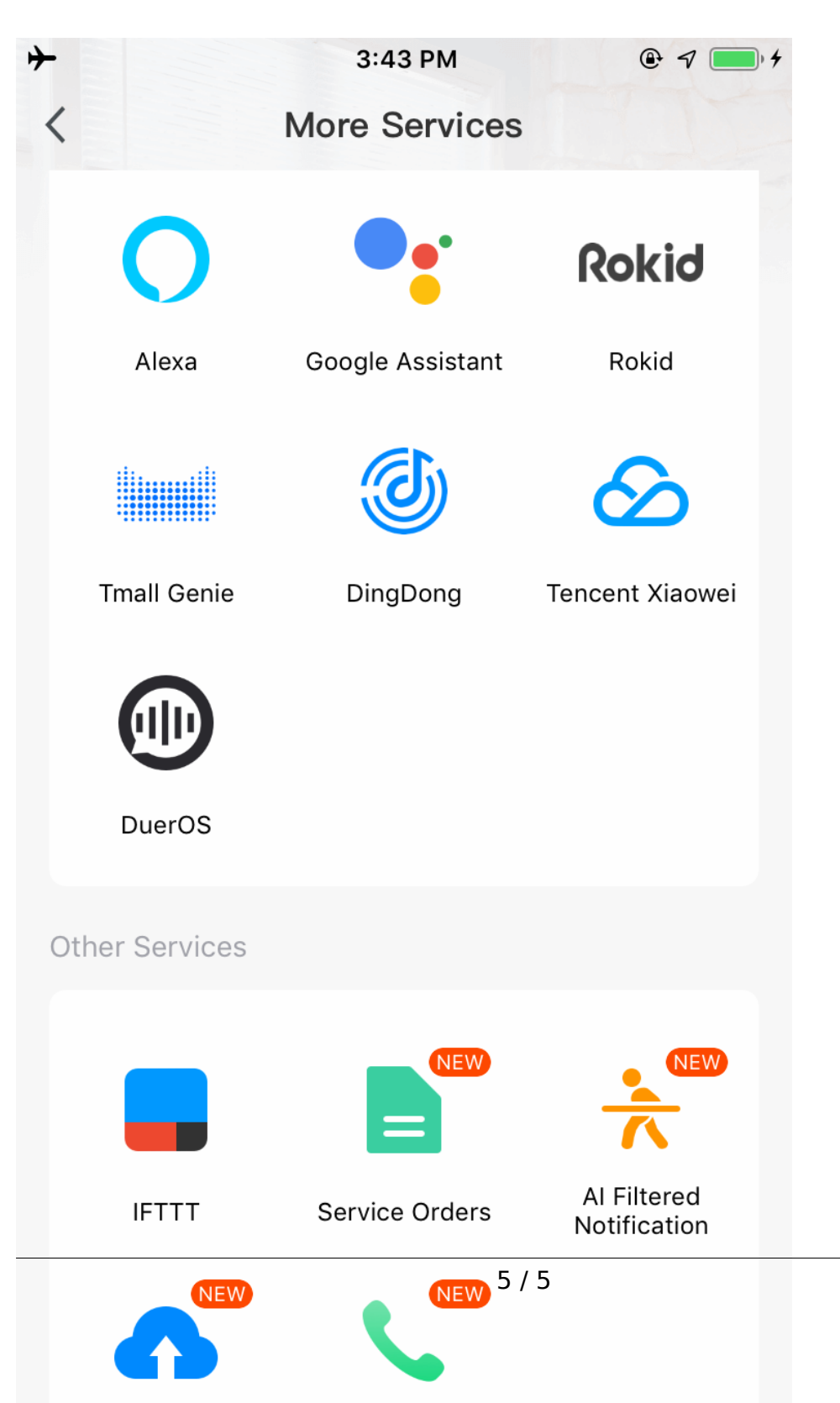